## ZGO 9. R - 5. teden pouka na daljavo

## Draga učenka, dragi učenec !

Pred nami je že 5. teden pouka na daljavo. V tem času smo se že vsi, upam, navadili na novo obliko dela, verjamem pa, da že marsikdo pogreša šolo, druženje, prijatelje, morda kdo celo učitelje ...

Za nami so tudi velikonočni prazniki. Upam, da ste jih lepo preživeli, čeprav so bili tokrat precej drugačni, kot smo si jih še pred mesecem dni v mislih predstavljali.

Prejšnji teden ste reševali star primer NPZ – ja iz zgodovine. Kako vam je šlo ? Učitelji nimamo še nobene informacije o tem, kaj bo letos. Govori se o srednješolski maturi, o NPZ – jih ni za enkrat še nobene informacije.

Smo pa dobili učitelji nekaj napotkov glede ocenjevanja znanja na daljavo – meseca aprila naj bi se izpeljalo preverjanje znanja, v maju pa ocenjevanje.

Pri zgodovini bom preverjala in ocenjevala znanje o 2. svetovni vojni.

V preteklih urah smo snov že precej utrjevali. Upam, da ste delali sproti, da se vam ni nabralo preveč neutrjene snovi.

Ta teden boste učenci 9. razredov pisali preverjanje znanja, ki ne bo ocenjeno, a se vseeno potrudite, saj boste le tako lahko ugotovili, koliko znate. Kdaj bo preverjanje z ocenjevanjem znanja, boste pravočasno obveščeni, bo pa potekalo na podoben način, kot tokratno preverjanje.

Danes boste pri zgodovini rešili spletni test, ki bo preizkus vašega znanja. Vzemite si čas, ni treba hiteti, prej temeljito premislite. Dokler ne pritisneš na koncu testa na okence »pošlji«, lahko še vedno (tudi za nazaj) popraviš prejšnjo odločitev. Ko pa enkrat test oddaš (pošlješ), popravek ni več možen.

## PREVERJANJE ZNANJA OPRAVITE NAJPOZNEJE DO SREDE, 15. APRILA.

## **NAVODILA**

1. Kopiraj spodnjo povezavo in jo prilepi v orodno vrstico, s čimer boš dostopal do testa.

https://docs.google.com/forms/d/e/1FAIpQLSdBEamsNFFkGZIZFB9XP4qvQjTJWUk5MPhvs2crZr X-hsk5eQ/viewform

- 2. S pritiskom na tipko »enter« se ti bo prikazal test.
- Napiši svoj e naslov, ki mora biti točen. Nanj boš dobil povratno informacijo o doseženih točkah. Če nimaš svojega maila, lahko poprosiš starše in uporabiš njihovega. Okence ne sme in ne more ostati prazno.

Pomembno : Dva učenca se ne moreta prijaviti na isti mail.

- 4. Napiši svoje ime in priimek ter izberi razred.
- Skrbno se loti reševanja s premislekom. Čim bolj se potrudi. Lahko se še premisliš in popraviš svojo odločitev.
- 6. Na koncu pritisni tipko »pošlji« in s tem si svoj del naloge opravil. V najkrajšem možnem času boš na mail, ki si ga zgoraj napisal, prejel obvestilo o doseženem rezultatu.